# **BRIGED BAKT** BBM

# PANDUAN PENGGUNA

# Pendaftaran Keahlian BBM Pendaftaran Ahli merupakan salah 1 modul pendaftaran sebagai ahli BBM yang terdapat dalam sistem pengurusan keahlian MyBBM.

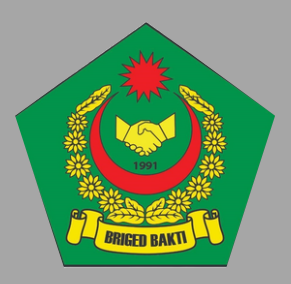

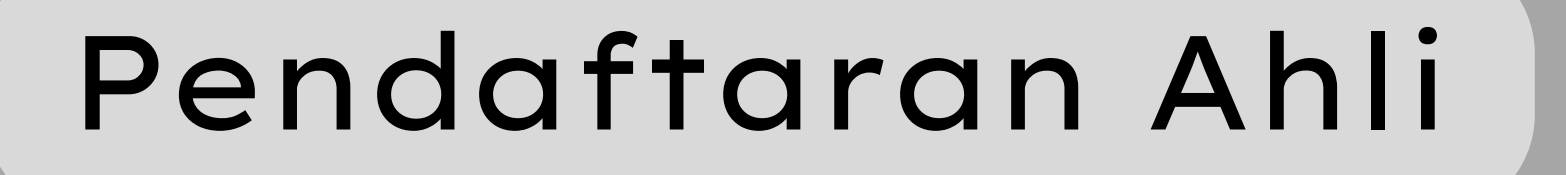

Masuk portal MyBBM.

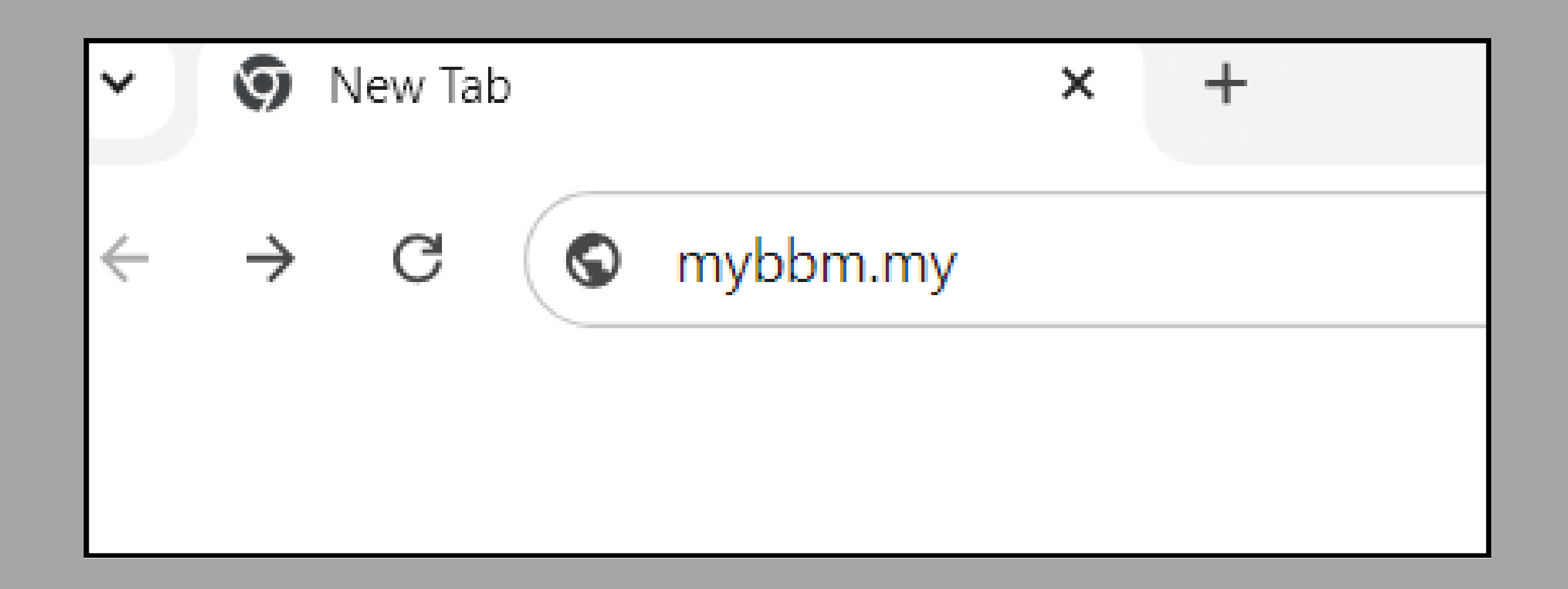

SILA MASUKKAN LINK INI "mybbm.my" UNTUK KE PORTAL MyBBM. 

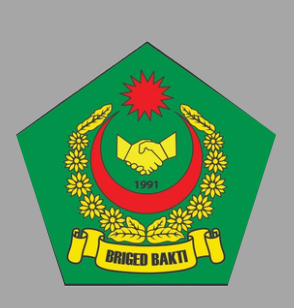

# Daftar Ahli

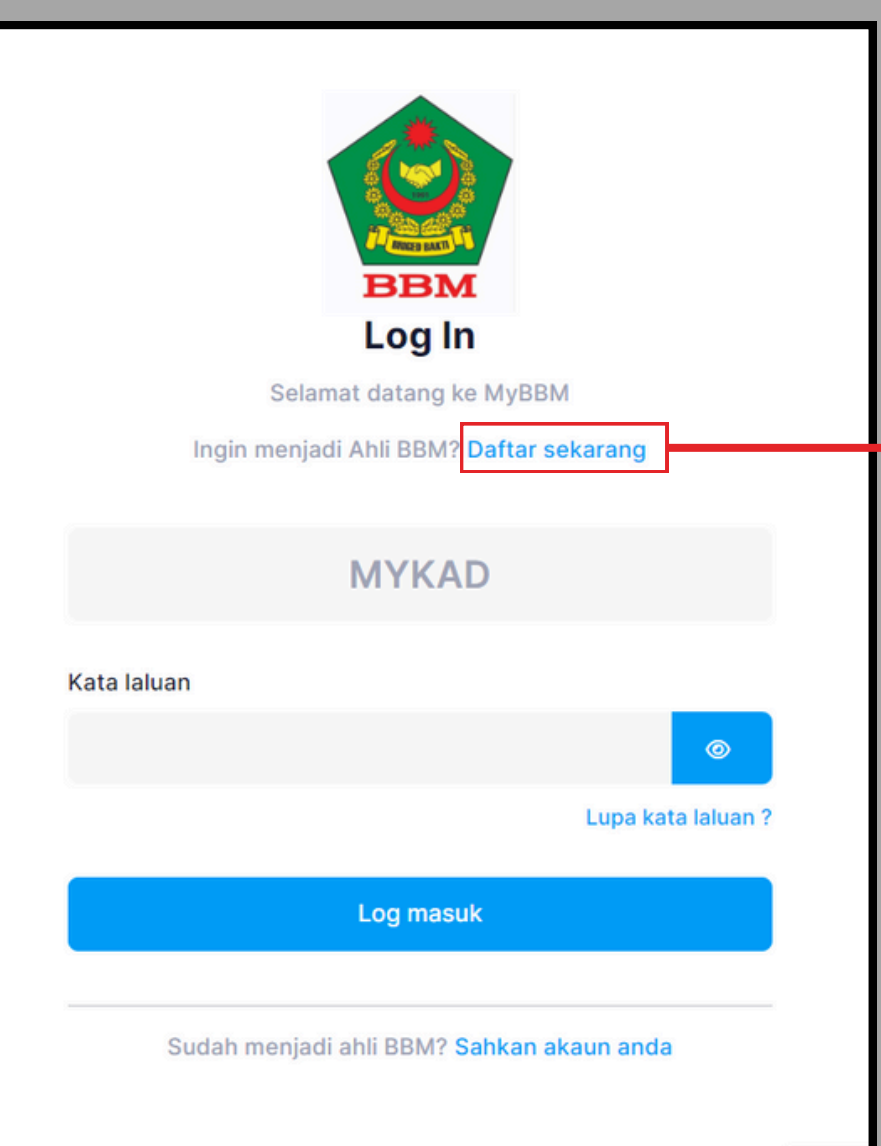

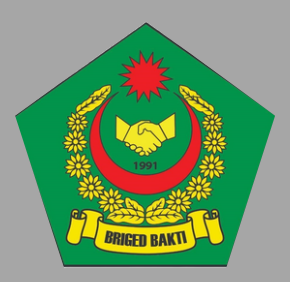

## 1.Tekan DAFTAR SEKARANG.

# Jenis Pendaftaran

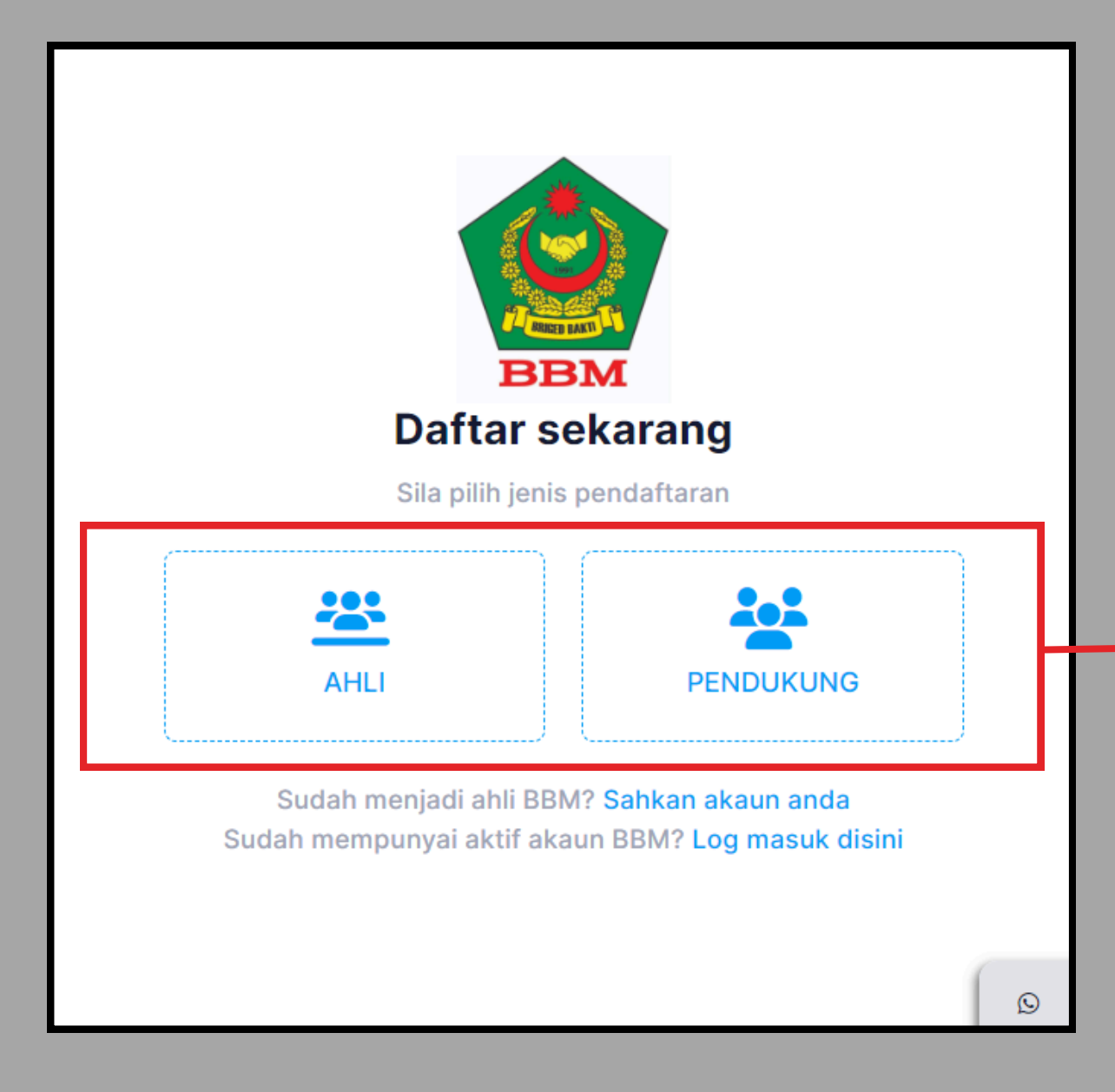

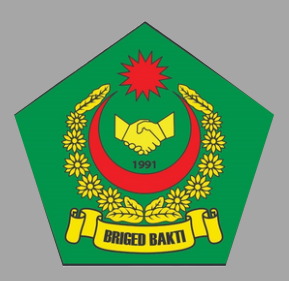

## 1. Pilih antara Ahli atau Pendukung.

## Pendaftaran Ahli

| Pilih lokaliti                  |          |                          |  |
|---------------------------------|----------|--------------------------|--|
| Nama Pertama *                  | Nama Ten | gah * Nama Akhir *       |  |
|                                 |          |                          |  |
| E-mel *                         | 1        | el Bimbit *              |  |
|                                 |          |                          |  |
| MyKAD *                         |          |                          |  |
|                                 |          |                          |  |
|                                 |          |                          |  |
| Alamat *                        |          |                          |  |
| Alamat *                        |          |                          |  |
| Alamat *<br>Bandar *            | Poskod * | Negeri *                 |  |
| Alamat *<br>Bandar *            | Poskod * | Negeri *<br>Pilih negeri |  |
| Alamat *<br>Bandar *<br>Yuran * | Poskod * | Negeri *<br>Pilih negeri |  |

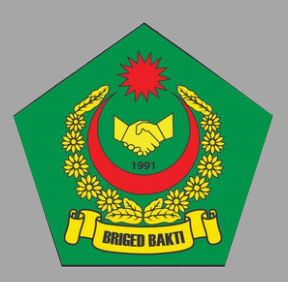

#### 1. Pilih BBM Negeri masingmasing (rujuk muka surat 7)

#### 2. Isi butiran diri.

#### 3. Pilih jenis yuran (rujuk muka surat 7)

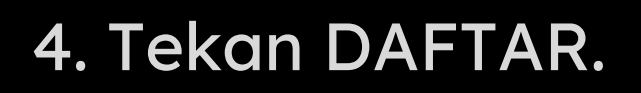

| okaliti *                           |   |
|-------------------------------------|---|
| OKaliti                             |   |
| Pilih lokaliti                      |   |
|                                     |   |
|                                     |   |
|                                     |   |
| PUSAT                               |   |
| BBM MELAKA                          |   |
|                                     |   |
| BBM WILAYAH PERSEKUTUAN             |   |
| KEDAH                               |   |
| κει ανιτανι                         |   |
| NEANIAN                             |   |
| PERAK                               |   |
| DALIANO                             |   |
|                                     | ] |
|                                     |   |
| PENDAFTARAN BBM DEWASA [ RM 10.00 ] |   |
| PENDAFTARAN BBM REMAJA [ RM 4.00 ]  |   |
| ΡΕΝΙΏΔΕΤΔΡΔΝ ΒΡΜΙΡΤ [ ΡΜ 10 00 ]    |   |

Pilih jenis yuran...

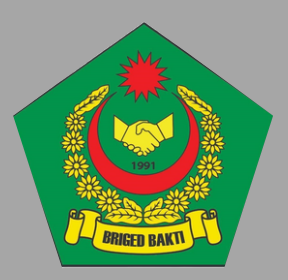

#### Pilih BBM Negeri masingmasing.

#### Pilih jenis yuran (BBM Dewasa, BBM Remaja, BBM IPT)

| PENDAFTARAN AHLI                   |               |              |        |
|------------------------------------|---------------|--------------|--------|
| Lokaliti *                         |               |              |        |
| BBM MELAKA                         |               |              |        |
| Nama Pertama *                     | Nama Tengah * | Nama Akhir * |        |
| AINUL MARDIYAH                     | BINTI         | MOHD AZMI    |        |
| E-mel *                            | Tel Bim       | bit *        |        |
| ainulmardiyah2003@gmail.com        | 0164          | 630489       |        |
| MyKAD *                            |               |              |        |
| 031214040254                       |               |              |        |
| Alamat *                           |               |              |        |
| NO 40, JALAN M 20, TAMAN MERDEKA   |               |              |        |
| Bandar *                           | Poskod *      | Negeri *     |        |
| BATU BERENDAM                      | 75350         | MELAKA       |        |
| Yuran *                            |               |              |        |
| PENDAFTARAN BBM REMAJA [ RM 4.00 ] |               |              |        |
|                                    |               |              |        |
| Batal                              |               |              | DAFTAR |

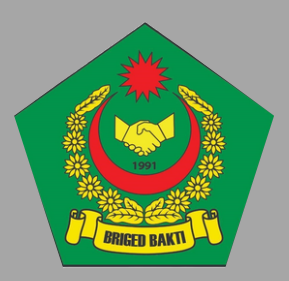

### Pendaftaran ahli yang sudah diisi dengan lengkap.

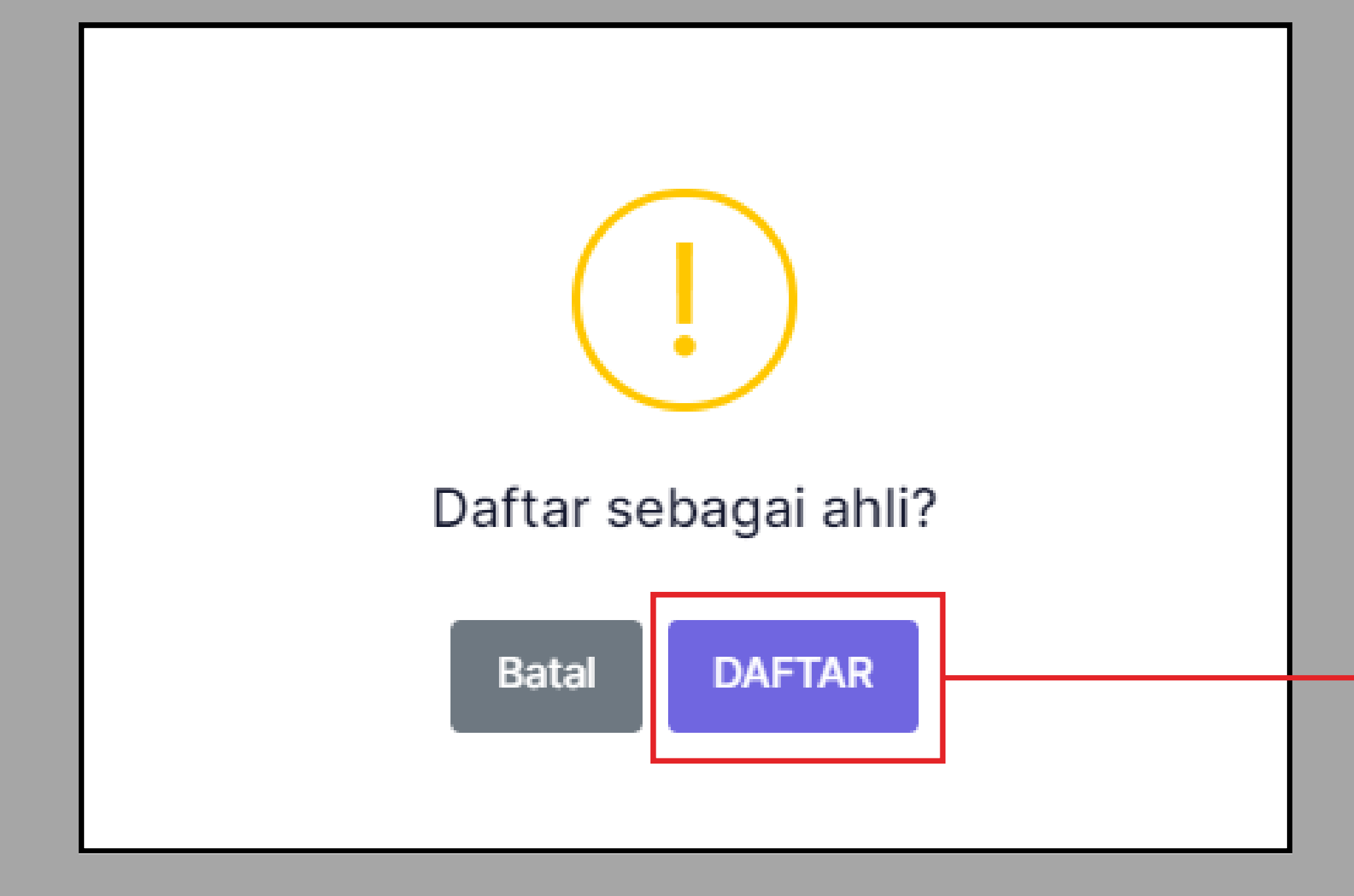

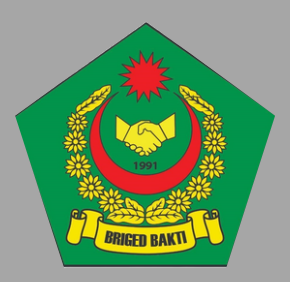

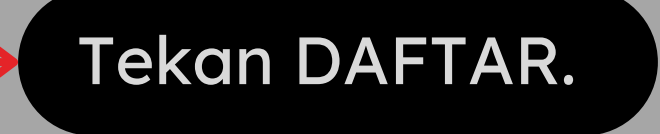

# Pembayaran Yuran

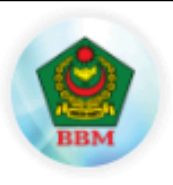

Briged bakti Malaysia brigedbaktimalaysia.hq@gmail.com 0125091830

Scroll down and complete all necessary information

#### Reg payment FZMB03716254SUIA

Reg payment FZMB03716254SUIA

RM

4.00

| Email *                                                                                                    |             |
|----------------------------------------------------------------------------------------------------|-------------|
| sinulmardius h2002@amail.com                                                                                        |             |
| ainuimardiyan2003@gmail.com                                                                                         |             |
| You will receive the transaction receipt here.                                                                      |             |
| More information 👻                                                                                                  |             |
| Select payment method                                                                                               |             |
| Online Banking                                                                                                    |             |
| Select account type                                                                                                 |             |
| Personal Banking                                                                                                    | ~           |
| *Minimum Transaction is RM1 and Maximum Transaction is<br>RM30,000 (depends on your Internet banking transaction li | s<br>imit). |
| Select Bank                                                                                                    |             |
| Select your bank                                                                                                    | ~           |
| Final amount to pay                                                                                                 |             |
| Bill Amount                                                                                                    | RM 4.00     |
| Total Amount                                                                                                    | RM 4.00     |
| I agree to the Terms and Conditions                                                                                 |             |
| Proceed                                                                                                    | >           |
|                                                                                                    |             |
| FPX                                                                                                    |             |
|                                                                                                    |             |
| Online Banking Payment Channel via DuitNow and FP>                                                                  | (           |

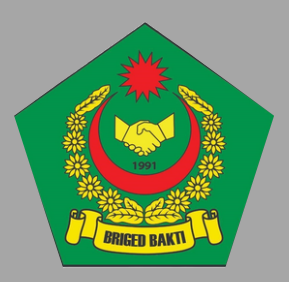

## 1. Pilih bank.

#### 2. Tekan SETUJU.

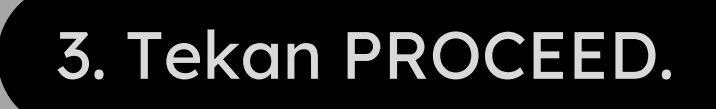

|                                                                                            | Welcome             |    |  |
|--------------------------------------------------------------------------------------------|---------------------|----|--|
| Log in to Maybank2                                                                         | u.com online bankiı | ng |  |
| Note:<br>• You are in a secured                                                            | site.               |    |  |
| Username:                                                                                  |                     |    |  |
|                                                                                            | Next                |    |  |
| Forgot login details?                                                                      |                     |    |  |
| Don't have a Maybank2u<br>Click here to sign up now                                        | account?            |    |  |
| urity information:                                                                         |                     |    |  |
| Click here for security tips<br>Never login via email links<br>Never reveal your PIN and/o | Password to anyone  |    |  |

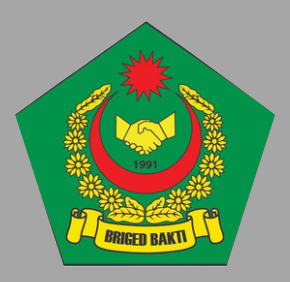

## uskan proses pembayaran.

## toyyibPay

#### **Payment Received.**

Dear AINUL MARDIYAH BINTI MOHD AZM, you have made a payment amounting RM 4.00 from toyyibPay. Here's the details.

#### **Payment Details**

Bill Name Amount Paid Payment Reference No Bill URL Date & Time Payment Method Status

: Reg payment FZMB03716254SUIA : RM 4.00 : TP2406270528073028 : https://toyyibpay.com/uma2peqw : 27/06/2024 14:46:01 : FPX (Personal Banking) : Payment Approved

#### Merchant Details

Merchant's Name Merchant's Phone Number Merchant's Email

: Briged Bakti Malaysia : 0125091830 : brigedbaktimalaysia.hq@gmail.com

toyyibPay Sdn. Bhd. 11, Jalan Tasik Selatan 3, Bandar Tasik Selatan 57000 Bandar Tasik Selatan, Wilayah Persekutuan Kuala Lumpur

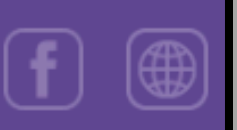

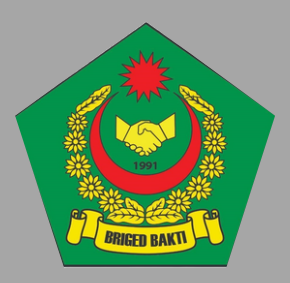

5. Resit akan dihantar secara automatik ke emel yang telah didaftarkan.